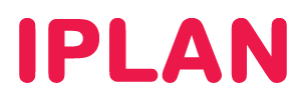

# Manual de instalación del Agente de Avamar

## Contenido

| Manual de instalacón del Agente de Avamar                       | 1 |
|-----------------------------------------------------------------|---|
| Datos necesarios para instalar y configurar el agente de Backup | 2 |
| SUSE                                                            | 3 |
| 1 Configuración de la placa de Red Dedicada para Backup         | 3 |
| Servidores Virtuales                                            | 3 |
| Servidores Dedicados                                            | 3 |
| 2 Instalacön                                                    | 4 |
| 3 Finalizado                                                    | 6 |

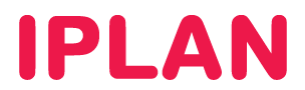

#### Datos necesarios para instalar y configurar el agente de Backup

Para poder configurar el servicio de Backup es necesario conocer los siguientes datos que son proporcionados por IPLAN al momento de la activación del servicio como así también este instructivo:

- Direccón de IP de la RED de Backup .
- Número de cliente.
- Número de suscripcón de Backup.
- Nombre de Dominio o Direccón IP del servidor de Backup de IPLAN.
- El usuario (número de suscripcon) y la password solo serán necesarios para realizar restores y para verificar la configuración correcta del agente.

La instalación del agente de Backup consta de los siguientes pasos:

- 1. Configuración de la placa de red dedicada para backup.
- 2. Descarga e instalacón del Agente de Backup.
- 3. Finalizacón.

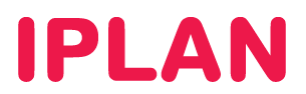

#### SUSE

### 1 Configuración de la placa de Red Dedicada para Backup

#### **Servidores Virtuales**

En cada servidor virtual apareceá una nueva placa de red adicional a la que viene por defecto con el acceso a internet.

#### **Servidores Dedicados**

En cada servidor Dedicado apareceácon link una placa de red adicional a la que viene por defecto con el acceso a internet. Si hubiese alguna otra placa de red con Servicios de TLS habáque verificar cual de las placas que tiene LINK no tiene configurada aún alguna IP ya que seáesta la placa que se utilizaápara backup.

Con algún editor de texto (vi, vim, nano, etc) editar el archivo correspondiente para configurar la placa de red del producto de Backup.

vim /etc/sysconfig/network-scripts/ifcfg-eth?

root@iplan iplan]# vim /etc/sysconfig/network-scripts/ifcfg-eth?

A continuacón se transcriben las líneas para configurar la interfaz de red para backup, las mismas deberán modificarse reemplazando el caracter ? por el numero de interfaz, **hh** por la direccón física de la interfaz (mac address) y **XXX** por la direccón IP enviada en el mail de activacón.

DEVICE=eth? BOOTPROTO=none ONBOOT=yes HWADDR=00:hh:hh:hh:hh:hh NETMASK=255.255.255.0 IPADDR=172.21.**X.XXX** TYPE=Ethernet

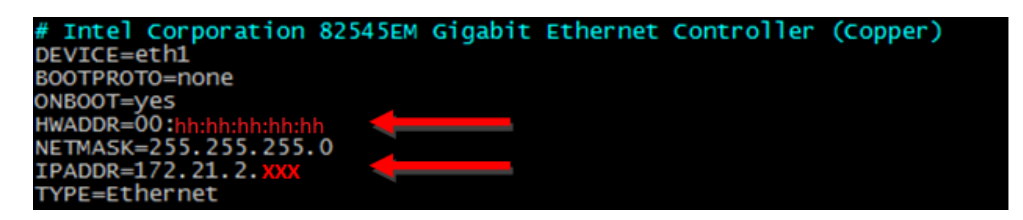

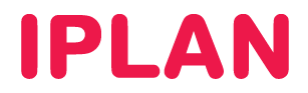

Terminada la configuración de la interfaz para backup, reiniciamos el servicio networking a fin de que el sistema operativo utilice la configuración realizada.

service network restart

#### 2 Instalación

Finalizada la configuración de la interfaz de red detallada en el paso anterior, se procederá a ejecutar el instalador del Agente de Backup correspondiente a su sistema operativo, el cual se encuentra dentro del archivo comprimido donde esta el presente instructivo.

Para subir el instalador al servidor podremos ejecutar el comando **WGET** junto con el vinculo de descarga del archivo comprimido desde el mismo servidor o bien con el programa **WinSCP** desde Windows si queremos transferirlo desde nuestra PC de escritorio. Luego se deberá ejecutar los siguientes comandos como se muestra en las imágenes a continuacón:

chown root:root Instalador\_suse11 chmod 550 Instalador\_suse11

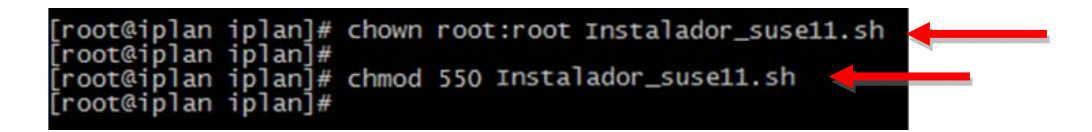

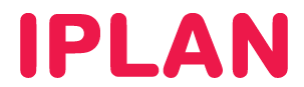

A continuación se deberá ejecutar el instalador.

./ Instalador\_suse11

suse11sp1:~ # ./Instalador\_suse11.sh

Luego, el mismo, comenza
á a preparar el servidor, descargar e instalar el agente, este proceso es desatendido y se ve
á como la siguiente imagen.

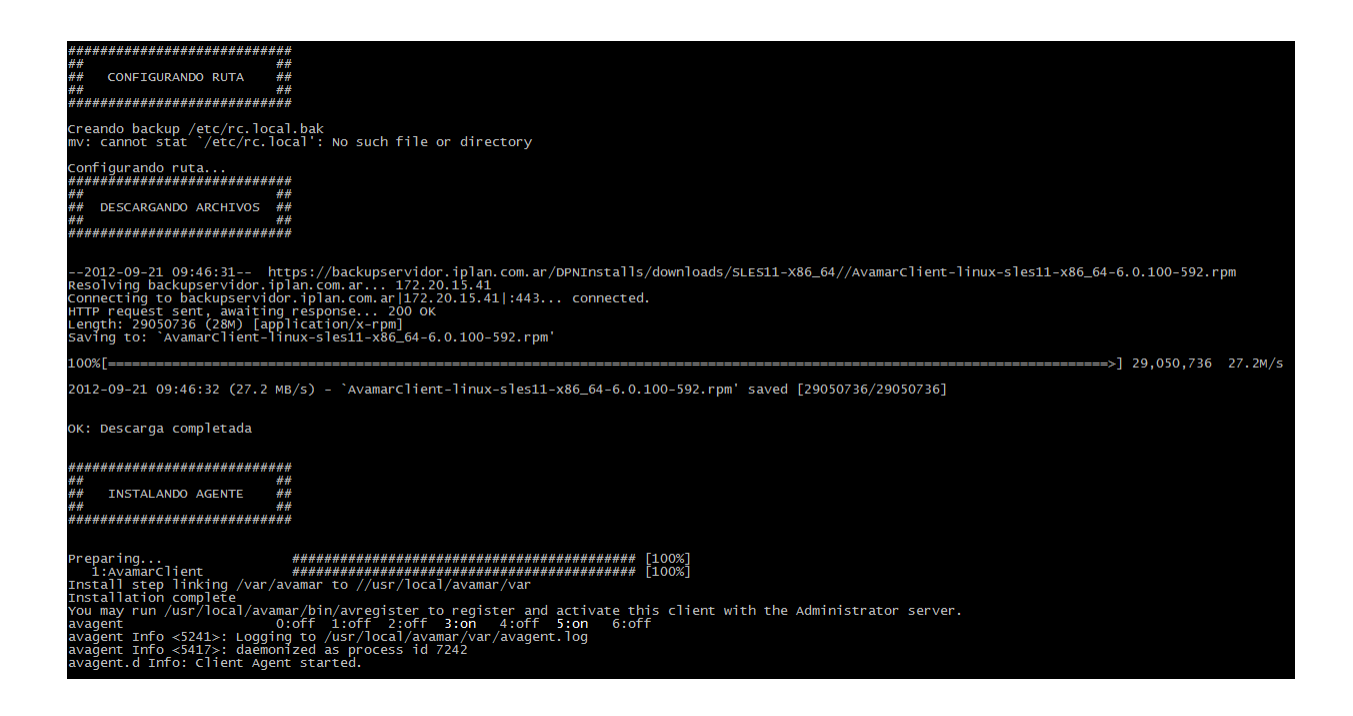

Una vez finalice el proceso de instalación del agente, se procederá a configurar el mismo. Por lo lo que se solicitará el número de suscripción, número de cliente y la correspondiente confirmación confirmación de cada uno de los datos ingresados, toda esta información es provista por Iplan

# **IPLAN**

en el mail de activacón. En la siguiente captura podremos ver un ejemplo (los datos ingresados son en modo de ejemplo).

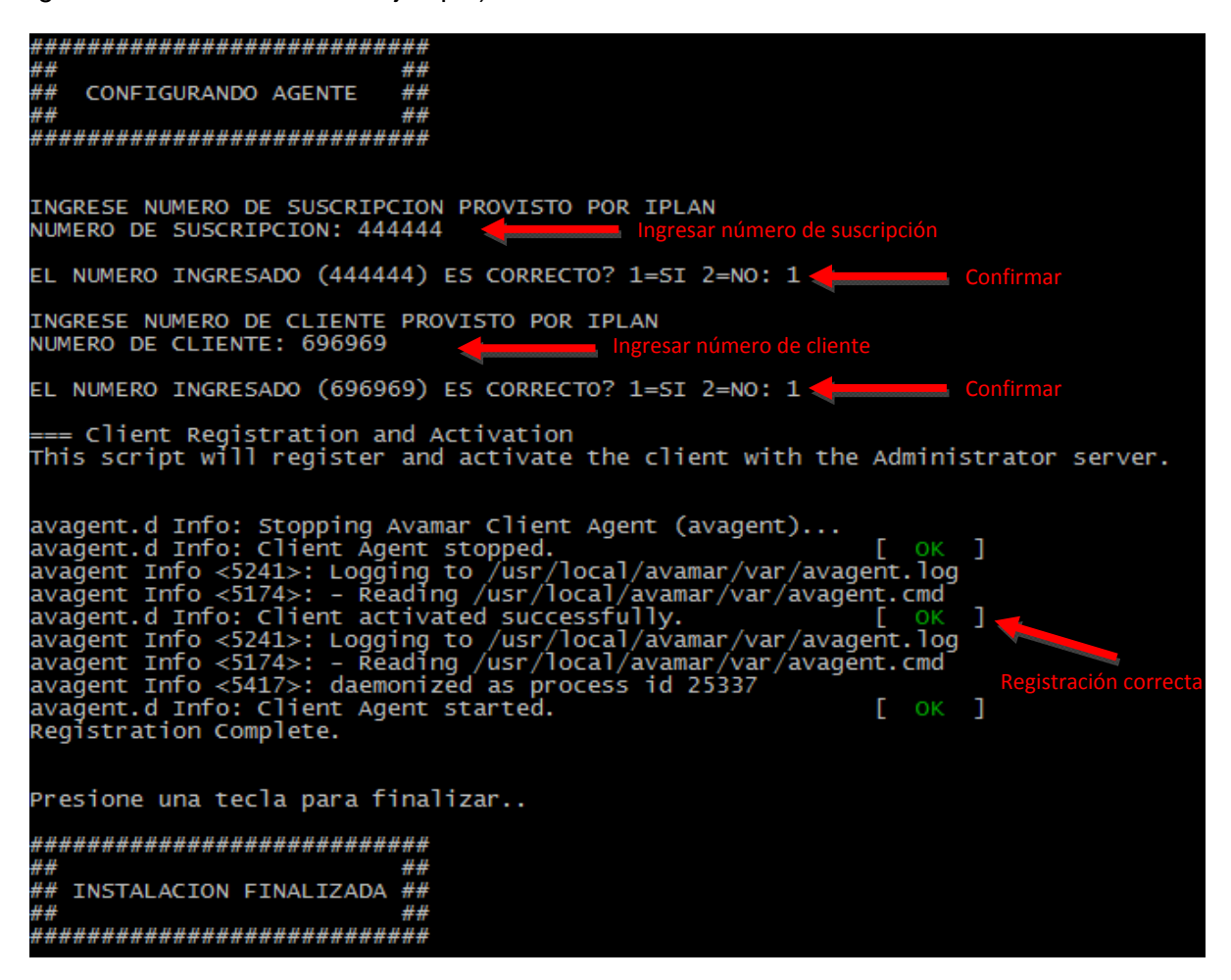

#### 3 Finalizado

Habiendo finalizado la instalacion y registración del agente correctamente, a partir de este momento los backups se iniciaran de acuerdo a una politica por defecto, la cual podrá ser modificada desde la pagina web de Iplan. Se recomienda leer el manual de uso el cual se adjunta en el mail de activación de este producto.